South man man and the man and the stranger of the stranger of

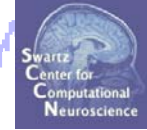

# STEP 1

Build a STUDY

#### **STEP 2**

Precompute the data

#### STEP 3

Precluster the data

#### STEP 4

Cluster the data

#### STEP 5

Edit/view the clusters

Dought man man when the man when the second of the second of the second

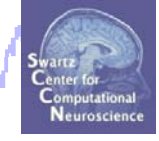

# STEP 1 Build a STUDY

#### **STEP 2**

Precompute the data

#### **STEP 3**

Precluster the data

#### STEP 4

Cluster the data

#### STEP 5

Edit/view the clusters

# **Memory options**

| or white have not                                                                                                    | man web with porter                                                                                                    | mannannann                                                                                                    | Swartz<br>Center for<br>Computational<br>Neuroscience |
|----------------------------------------------------------------------------------------------------|----------------------------------------------------------------------------------------------------|----------------------------------------------------------------------------------------------------|-------------------------------------------------------|
|                                                                                                    | Ν                                                                                                    | Memory options - pop_editoptions()                                                                                                    | _ = ×                                                 |
|                                                                                                    |                                                                                                    | Si                                                                                                    | et/Unset                                              |
| STUDY optio<br>If set, keep at<br>If set, save no<br>If set, write IC<br>Memory opti<br>If set, use sin<br>If set, use me<br>File Edit<br>Import d:<br>Import e<br>Import e<br>Import e<br>Import e<br>If set, when b<br>Export | ns (set these checkboxes if you in<br>most one dataset in memory. This<br>of one but two files for each datase<br>CA activations to cisk. This speeds<br>ions<br>gle precision under Matlab 7.× Thi<br>mory mapped array under Matlab 7<br>ipute ICA activations. This requires<br>CA component activities to RMS (Ro<br>ns<br>prowsing to open a new dataset ass | intend to work with studies)<br>is allows processing hundreds of datasets within studies,<br>is the dealer and data). This allows faster data loading in studies,<br>up loading ICA components when dealing with studies,<br>is saves RAM but can lead to rare numerical imprecisions.<br>7.x. This may slow down some computation.<br>is more RAM but allows faster plotting of component activations,<br>bot Mean Square) in microvolt (recommended),<br>ume the folder/directory of previous dataset. |                                                       |
| Load exis                                                                                                    | Cancel                                                                                                    | Help Ok                                                                                                    |                                                       |
| Save curr <mark>ent dataset(s) (da</mark>                                                                                                    | ita epochs)                                                                                                    |                                                                                                    |                                                       |
| Save current dataset as (cor                                                                                                    | ntinuous data)                                                                                                    |                                                                                                    |                                                       |
| Clear dataset(s)e dat                                                                                                    | taset)                                                                                                    |                                                                                                    |                                                       |
| Create study                                                                                                    | a"                                                                                                    | Memory options should char                                                                                                    | nge                                                   |
| Load existing study                                                                                                    | epochs"                                                                                                    | when using CTUDY versingle                                                                                                    |                                                       |
| Save current study > R                                                                                                    | emove                                                                                                    | when using STUDY vs single o                                                                                                    | lataset                                               |
| Clear study                                                                                                    |                                                                                                    |                                                                                                    |                                                       |
| Memory and other options                                                                                                    |                                                                                                    |                                                                                                    |                                                       |
| Save history                                                                                                    |                                                                                                    |                                                                                                    |                                                       |
| Quit                                                                                                    |                                                                                                    |                                                                                                    |                                                       |

# **Build a STUDY**

Just man man man and and and and and the second

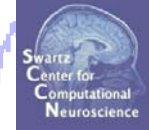

| 🙏 🛛 EEGLAB vé                            | 5.0b 💶 🗙                          |  |  |  |  |
|------------------------------------------|-----------------------------------|--|--|--|--|
| File Edit Tools Plot Study               | Datasets Help 🔉                   |  |  |  |  |
| Import data                              | •                                 |  |  |  |  |
| Import epoch info                        |                                   |  |  |  |  |
| Import event info                        | existing dataset:                 |  |  |  |  |
| Export                                   | (new)                             |  |  |  |  |
| Load existing dataset                    | dataset" (old)                    |  |  |  |  |
| Save current dataset(s)                  | " (data epochs) else              |  |  |  |  |
| Save current dataset as                  | (continuous data)                 |  |  |  |  |
| Clear dataset(s)                         | /edit dataset inro)<br>> dataset) |  |  |  |  |
| Create study                             | Using all loaded datasets         |  |  |  |  |
| Load existing study                      | Browse for datasets               |  |  |  |  |
| Save current study                       | > Remove                          |  |  |  |  |
| Save current study as                    | ICA"                              |  |  |  |  |
| Clear study                              |                                   |  |  |  |  |
|                                          |                                   |  |  |  |  |
| Memory and other options                 |                                   |  |  |  |  |
| Memory and other options<br>Save history | <u>&gt;</u>                       |  |  |  |  |

# Build a STUDY, cont'd

|                         |                                                             |                                         | Create a new S  | TUDY set po    | p_study()  |               |                 |                    |             |
|-------------------------|-------------------------------------------------------------|-----------------------------------------|-----------------|----------------|------------|---------------|-----------------|--------------------|-------------|
| Creat<br>STUD)<br>STUD) | <b>e a new STUDY set</b><br>7 set name:<br>7 set task name: | F                                       |                 |                |            |               |                 |                    |             |
| STUDI                   | í set notes:                                                |                                         |                 |                |            |               |                 |                    |             |
|                         | dataset filename                                            | browse                                  | subject         | session        | condition  | 1             | group           | Select by r.y      | 4           |
| 1                       |                                                             | <b>_</b>                                |                 |                |            | — I           | <u> </u>        |                    | Clear       |
| 2                       |                                                             |                                         |                 |                |            |               |                 |                    | Clear       |
| 3                       |                                                             |                                         |                 |                |            |               |                 |                    | Clear       |
| 4                       |                                                             |                                         |                 |                |            |               |                 |                    | Clear       |
| 5                       |                                                             |                                         |                 |                |            |               |                 |                    | Clear       |
| 6                       |                                                             |                                         |                 |                |            |               |                 |                    | Clear       |
| 7                       |                                                             |                                         |                 |                |            |               |                 |                    | Clear       |
| 8                       |                                                             |                                         |                 |                |            |               |                 |                    | Clear       |
| 9                       |                                                             |                                         |                 |                |            |               |                 |                    | Clear       |
| 10                      |                                                             |                                         |                 |                |            |               |                 |                    | Clear       |
| Impor                   | tant note: Removed datasets                                 | s will not be saved                     | before being o  | deleted from   | EEGLAB mem | nory          |                 |                    |             |
|                         |                                                             |                                         |                 | Page 1         | >          |               |                 |                    |             |
|                         |                                                             |                                         |                 | 11. A          |            |               | Choose datas    | et to add to STUDY | pop_study() |
| •                       | update dataset info – data<br>Delete elucit                 | asets stored on disl                    | k will be overw | vritten (unset | . =        |               |                 |                    |             |
|                         | Delete cluster information                                  | r (to allow loading r<br>sk filo nomed: | iew datasets,   | set new com    | Look In:   | : 🗀 50        | 01              |                    | ▼ €         |
|                         | save this study to a dis                                    | ak me named:                            |                 |                |            |               | Lines1 set      |                    |             |
|                         |                                                             |                                         |                 |                |            | _attend1      | _positiset      |                    |             |
|                         | 0                                                           |                                         |                 |                |            | l attends     | s nos1 set      |                    |             |
|                         | Cancel                                                      |                                         |                 | негр           | ■ 501      | L_attend5     | _pos5.set       |                    |             |
|                         |                                                             |                                         |                 |                |            |               | =               |                    |             |
|                         |                                                             |                                         |                 |                |            |               |                 |                    |             |
|                         |                                                             |                                         |                 |                |            |               |                 |                    |             |
|                         |                                                             |                                         |                 |                |            |               |                 |                    |             |
|                         |                                                             |                                         |                 |                |            |               |                 |                    |             |
|                         |                                                             |                                         |                 |                |            | Г             |                 | -                  |             |
|                         |                                                             |                                         |                 |                | File Nat   | me:           | S01_attend1_po: | s1.set             |             |
|                         |                                                             |                                         |                 |                |            |               |                 |                    |             |
|                         |                                                             |                                         |                 | · \            | Files of   | туре:         | (*.set, *.SET)  |                    |             |
|                         |                                                             |                                         |                 |                | Files of   | <u>T</u> ype: | (*.set, *.SET)  |                    |             |
|                         |                                                             |                                         |                 |                | Files of   | <br>Туре: [   | (*.set, *.SET)  |                    | Onen        |

### Edit dataset info

| Create a new STUDY set pop_study()                                                                                                    |                                                                                                    | Enter maxi<br>NOTE: This<br>✔ Keep on<br>Car                                                                                                    | mum residual (to<br>s will delete any e<br>ly in-brain dipole                                                       | po map – dipole pr<br>xisting component<br>15<br>25.<br>Help                                                                                                  | oj.) var. (in %)<br>: clusters!<br>Ok                                                  |  |
|----------------------------------------------------------------------------------------------------|----------------------------------------------------------------------------------------------------|----------------------------------------------------------------------------------------------------|----------------------------------------------------------------------------------------------------|----------------------------------------------------------------------------------------------------|----------------------------------------------------------------------------------------|--|
| Edit STUDY set information<br>STUDY set name:<br>STUDY set task name:<br>STUDY set notes:                                                                                                    |                                                                                                    | Attent<br>5-bo                                                                                                    | ion<br>X                                                                                                    |                                                                                                    |                                                                                        |  |
| dataset filename       browse         1       DY/S01/S01_attend1_pos1.set          2       DY/S01/S01_attend1_pos5.set          3       DY/S01/S01_attend5_pos5.set          4       DY/S01/S01_attend5_pos1.set          5       DY/S02/S02_attend1_pos5.set          6       DY/S02/S02_attend1_pos5.set          7       DY/S02/S02_attend5_pos1.set          9       DY/S03/S03_attend1_pos5.set          10       DY/S03/S03_attend1_pos5.set          Important note: Removed datasets will not be s | subjectsessionS011S011S011S011S021S021S021S031S031S031so31so31so31so31so31so31so31so31so31so31so31so31so31so31so31so31so31so31so31so31so31so31so31so31so31so31so31so31so31so31so31so31so31so31so31so31so31so31so31so31so31so31so31so31so31so31so31so31so31so31so31so31so31so31so3 </td <td>condition TargAttnL JONTargAttnL IONTargAttnR IONTargAttnL IONTargAttnL IONTargAttnL IONTargAttnR IONTargAttnR IONTargAttnL IONTargAttnL IONTargAttnL IONTargAttnL IONTargAttnL IONTargAttnL IONTargAttnL IONTargAttnL IONTargAttnL IONTargAttnL IONTargAttnL IONTargAttnL IONTARGATTAL IONTARGATTA</td> <td>group<br/>normals<br/>normals<br/>normals<br/>normals<br/>normals<br/>normals<br/>normals<br/>normals<br/>normals<br/>normals</td> <td>Select by r.v.<br/>All comp.<br/>All comp.<br/>All comp.<br/>All comp.<br/>All comp.<br/>All comp.<br/>All comp.<br/>All comp.<br/>All comp.<br/>All comp.<br/>All comp.</td> <td>Clear<br/>Clear<br/>Clear<br/>Clear<br/>Clear<br/>Clear<br/>Clear<br/>Clear<br/>Clear<br/>Clear</td> <td></td> | condition TargAttnL JONTargAttnL IONTargAttnR IONTargAttnL IONTargAttnL IONTargAttnL IONTargAttnR IONTargAttnR IONTargAttnL IONTargAttnL IONTargAttnL IONTargAttnL IONTargAttnL IONTargAttnL IONTargAttnL IONTargAttnL IONTargAttnL IONTargAttnL IONTargAttnL IONTargAttnL IONTARGATTAL IONTARGATTA | group<br>normals<br>normals<br>normals<br>normals<br>normals<br>normals<br>normals<br>normals<br>normals<br>normals | Select by r.v.<br>All comp.<br>All comp.<br>All comp.<br>All comp.<br>All comp.<br>All comp.<br>All comp.<br>All comp.<br>All comp.<br>All comp.<br>All comp. | Clear<br>Clear<br>Clear<br>Clear<br>Clear<br>Clear<br>Clear<br>Clear<br>Clear<br>Clear |  |
| <ul> <li>Delete cluster information (to allow load</li> <li>Re-save STUDY. Uncheck and use menu</li> </ul>                                                                                                    | ling new datasets, set new<br>File > Save study as to sav                                                                                                    | components for a<br>re under a new file                                                                                                    | clustering, etc.)<br>ename                                                                                          |                                                                                                    |                                                                                        |  |
| Cancel                                                                                                    | Help                                                                                                    |                                                                                                    | <u> </u>                                                                                                    | Ok                                                                                                    |                                                                                        |  |

# ICs to cluster

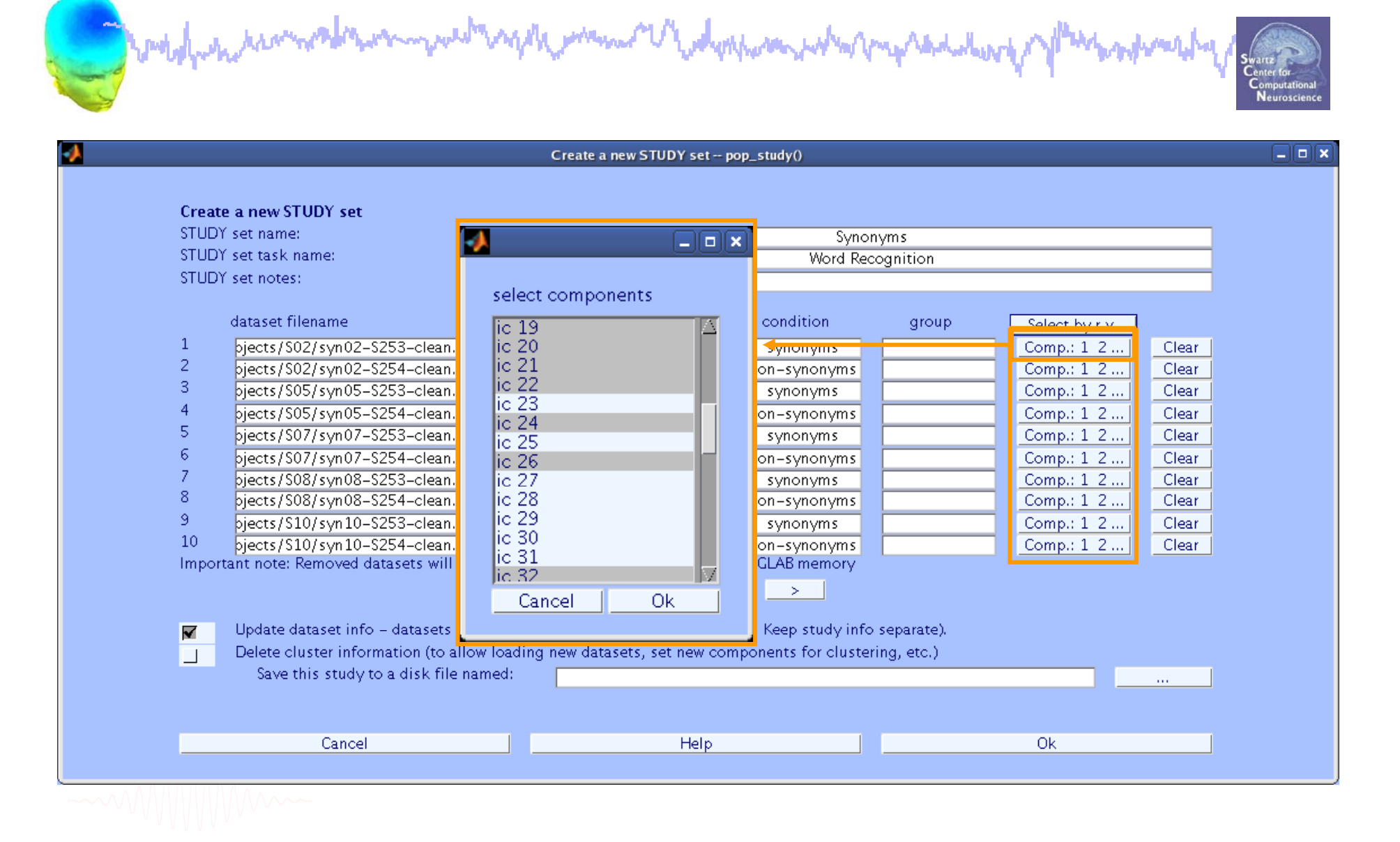

### **STUDY structure**

had men all proved and the second and the second an

STUDY =

| name:        | 'Synonyms'                      |
|--------------|---------------------------------|
| task:        | 'Word Recognition'              |
| notes:       | 11                              |
| filename:    | 'workshop.study'                |
| cluster:     | [1x1 struct]                    |
| history:     | [1x6654 char]                   |
| datasetinfo: | [1x10 struct]                   |
| filepath:    | '/data/STUDY'                   |
| subject:     | {'S02' 'S05' 'S07' 'S08' 'S10'} |
| group:       | {}                              |
| session:     | []                              |
| condition:   | { 'non-synonyms ' 'synonyms ' } |
| setind:      | [2x5 double]                    |
| etc:         | [1x1 struct]                    |
| preclust:    | [1x1 struct]                    |
| saved:       | 'no'                            |
| changrp:     | []                              |
| >>           |                                 |

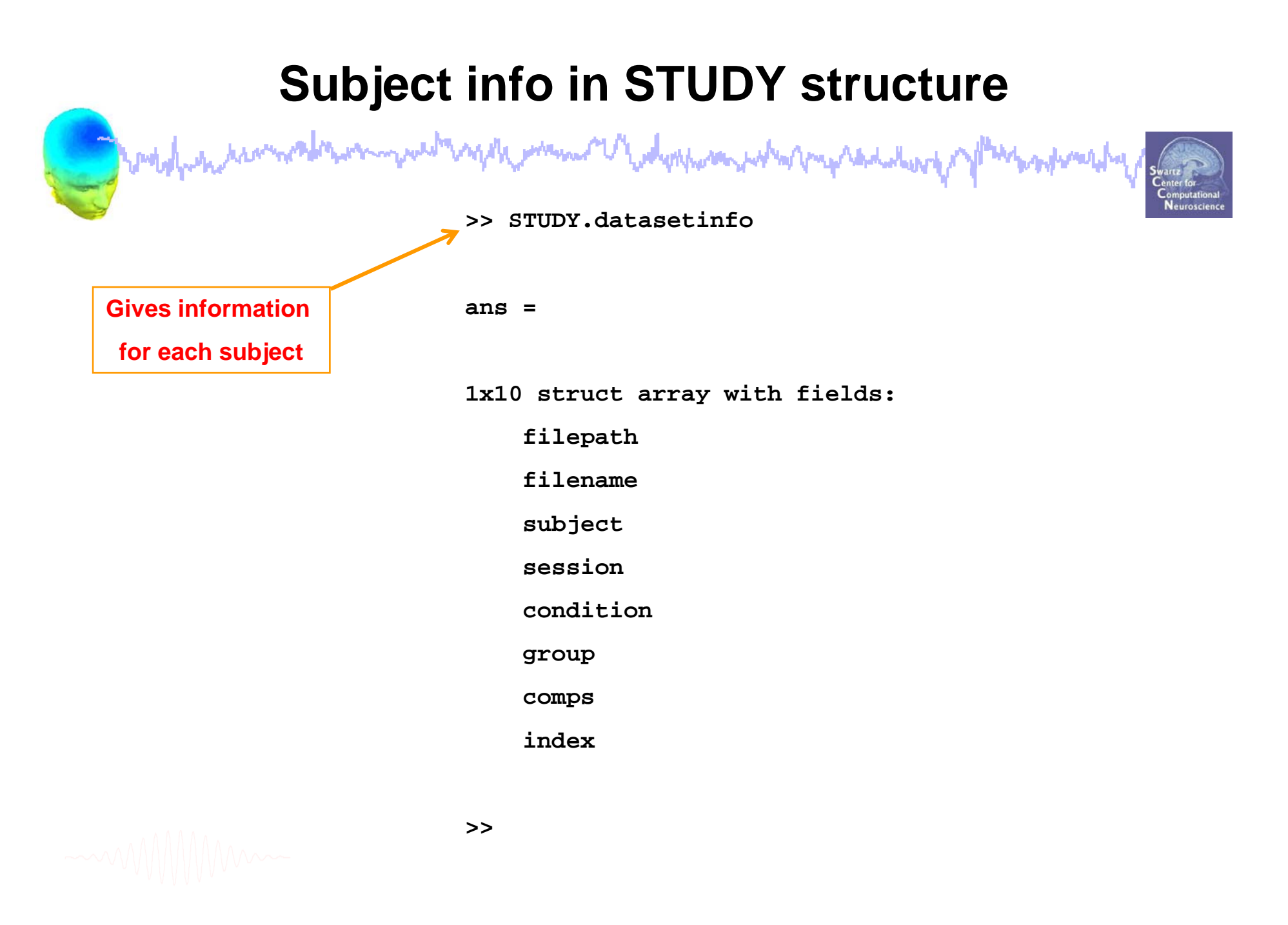

I what we all the second where the second where the secon

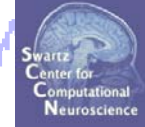

STEP 1

Build a STUDY

#### **STEP 2**

Precompute the data

**STEP 3** 

Precluster the data

#### STEP 4

Cluster the data

#### STEP 5

Edit/view the clusters

# **Precompute data measures**

Just man and man when the second of the second of the seco

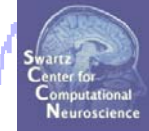

|    |    |                |                     | EE(              | GLAB v6.                  |              |             |        |  |  |
|----|----|----------------|---------------------|------------------|---------------------------|--------------|-------------|--------|--|--|
| Fi | le | Edit           | Tools               | Plot             | Study                     | Datasets     | Help        | ъ.     |  |  |
|    |    | стн            |                     |                  | Edit                      | study info   |             |        |  |  |
|    |    | 3101           | 51.36               | AI               | Pre                       | compute ch   | annel measu | ires   |  |  |
|    |    | Study          | filenar             | ne:              | Plot                      | channel me   | easures     |        |  |  |
|    | 1  | Studý          | task n              | ame              | Pre                       | compute co   | mponent me  | asures |  |  |
|    |    | Nb of subjects |                     |                  | Build preclustering array |              |             |        |  |  |
|    |    | ND OF<br>ND OF | sessio              | ns               | Cluster components        |              |             |        |  |  |
|    |    | Nb of          | group               | s                | Edit                      | /plot cluste | rs          |        |  |  |
|    | l  | Epoch          | n consis            | stency           | ∕ y∉                      | 25           |             |        |  |  |
|    |    | Chani          | neis pe<br>nei loca | r tram<br>stions | 1e 3.<br>                 | 1            |             |        |  |  |
|    | 1  | Cluste         | ers                 | 100015           | y v<br>1                  |              |             |        |  |  |
|    |    | Status         | 5                   |                  | R                         | eady to pr   | ecluster    |        |  |  |
|    |    | Total          | size (M             | lb)              | 31                        | 0.4          |             |        |  |  |
| L  |    |                |                     |                  |                           |              |             |        |  |  |

# **Precompute data measures**

Support and the second of the second of the

|              | Select and compute component measures for later clustering pop_precomp()                |                  |
|--------------|-----------------------------------------------------------------------------------------|------------------|
| Pre-         | compute component measures for STUDY 'Attention'                                        |                  |
|              | Compute ERP/spectrum/ERSP for all components (set) or only those selected by RV (unset) | )                |
| List         | of measures to precompute                                                               |                  |
| <b>V</b>     | ERPs                                                                                    |                  |
| <b>I</b>     | Power spectrum Parameters                                                               | Test             |
| •            | ERSPs Time (free parameters                                                             | Text             |
| <b>V</b>     | ITCs                                                                                    | Test             |
| $\checkmark$ | Scalp maps                                                                              | -                |
|              |                                                                                         | Recommend:       |
|              | Recompute even if present on disk                                                       | 'alpha',.01      |
|              | Canaal Ulala Oli                                                                        | (time-consuming) |
|              | Cancer Help Ok                                                                          |                  |
|              |                                                                                         |                  |
|              |                                                                                         |                  |

TIP: Compute all measures so you can test different combinations for clustering

-----

EEGLAB Workshop VII, Apr. 20-22, 2009, Bloomington, IN: Julie Onton - STUDY GUI

month

Support and the second of the second of the

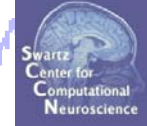

**STEP 1** Build a STUDY **STEP 2** Precompute the data **STEP 3** Precluster the data **STEP 4** Cluster the data **STEP 5** 

Edit/view the clusters

# **Precluster the data**

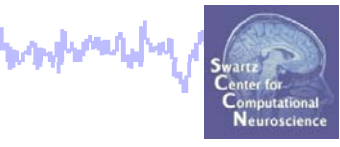

| -    |        |          | EE               | GLAB v6. | Ob            |            |          |  |
|------|--------|----------|------------------|----------|---------------|------------|----------|--|
| File | Edit   | Tools    | Plot             | Study    | Datasets      | Help       | ي.<br>ال |  |
|      | стн    |          |                  | Edit     | t study info  |            |          |  |
|      | 510    | 01.36    | AI               | Pre      | compute ch    | annel meas | ures     |  |
|      | Study  | filenar  | ne:              | Plot     | channel m     | easures    |          |  |
|      | Study  | task n   | ame              | Pre      | compute co    | mponent m  | ieasures |  |
|      | Nb of  | subjec   | ts<br>ioma       | Buil     | d precluste   | ring array |          |  |
|      | Nb of  | sessio   | ns ns            | Clu      | ster compoi   | nents      |          |  |
|      | Nb of  | group    | s                | Edit     | t/plot cluste | rs         |          |  |
|      | Epoch  | n consi: | stency           | / ye     | 25            |            |          |  |
|      | Chani  | neis pe  | r fram<br>Stiops | ne s     | 1             |            |          |  |
|      | Cluste | ers      | acions           | y v<br>1 | 25            |            |          |  |
|      | Status | 5        |                  | P        | re-cluster    | ed         |          |  |
|      | Total  | size (M  | 1b)              | 3        | 2.4           |            |          |  |
|      |        |          |                  |          |               |            |          |  |

# **Precluster the data**

I walnum a man man and a second and a second

| <b>Bui</b><br>Sele        | Build pre-clustering matrix for STUDY 'Attention'<br>Select the cluster to refine during sub-clustering (any existing sub-hierarchy will be overwritten)<br>ParentCluster 1 (181 ICs) |                                                             |         |                                                      |                                                                                                    |                                  |                                                                       |              |  |  |  |
|---------------------------|----------------------------------------------------------------------------------------------------|-------------------------------------------------------------|---------|------------------------------------------------------|----------------------------------------------------------------------------------------------------|----------------------------------|-----------------------------------------------------------------------|--------------|--|--|--|
| (no<br>Lo:<br>V<br>V<br>V | te:only measures that<br>ad<br>spectra<br>ERPs<br>dipoles<br>scalp maps<br>ERSPs<br>ITCs<br>Final dimensions                                                                          | have been<br>Dims.<br>10<br>10<br>3<br>10<br>20<br>10<br>10 | v preco | Rel. Wt<br>Rel. Wt<br>1<br>1<br>10<br>1<br>1<br>Help | may be used)<br>Freq.range [Hz]<br>Time range [ms]<br>Use channel values<br>Time range [ms]<br>Time range [ms] | 3 25<br>0 600<br>0 1500<br>0 600 | <mark>∢Absolute values</mark><br>Freq. range [Hz]<br>Freq. range [Hz] | 3 45<br>2 30 |  |  |  |
|                           | Save STUDY to file                                                                                                    |                                                             |         | home/jul                                             | ie/WorkshopSD2007/<br>Help                                                                                     | STUDY/at                         | tention.study<br>Ok                                                   |              |  |  |  |

EEGLAB Workshop VII, Apr. 20-22, 2009, Bloomington, IN: Julie Onton - STUDY GUI

montente

Support and the second of the second of the

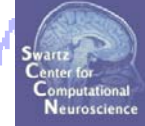

**STEP 1 Build a STUDY STEP 2** Precompute the data **STEP 3** Precluster the data **STEP 4** Cluster the data **STEP 5** Edit/view the clusters

### **Cluster components**

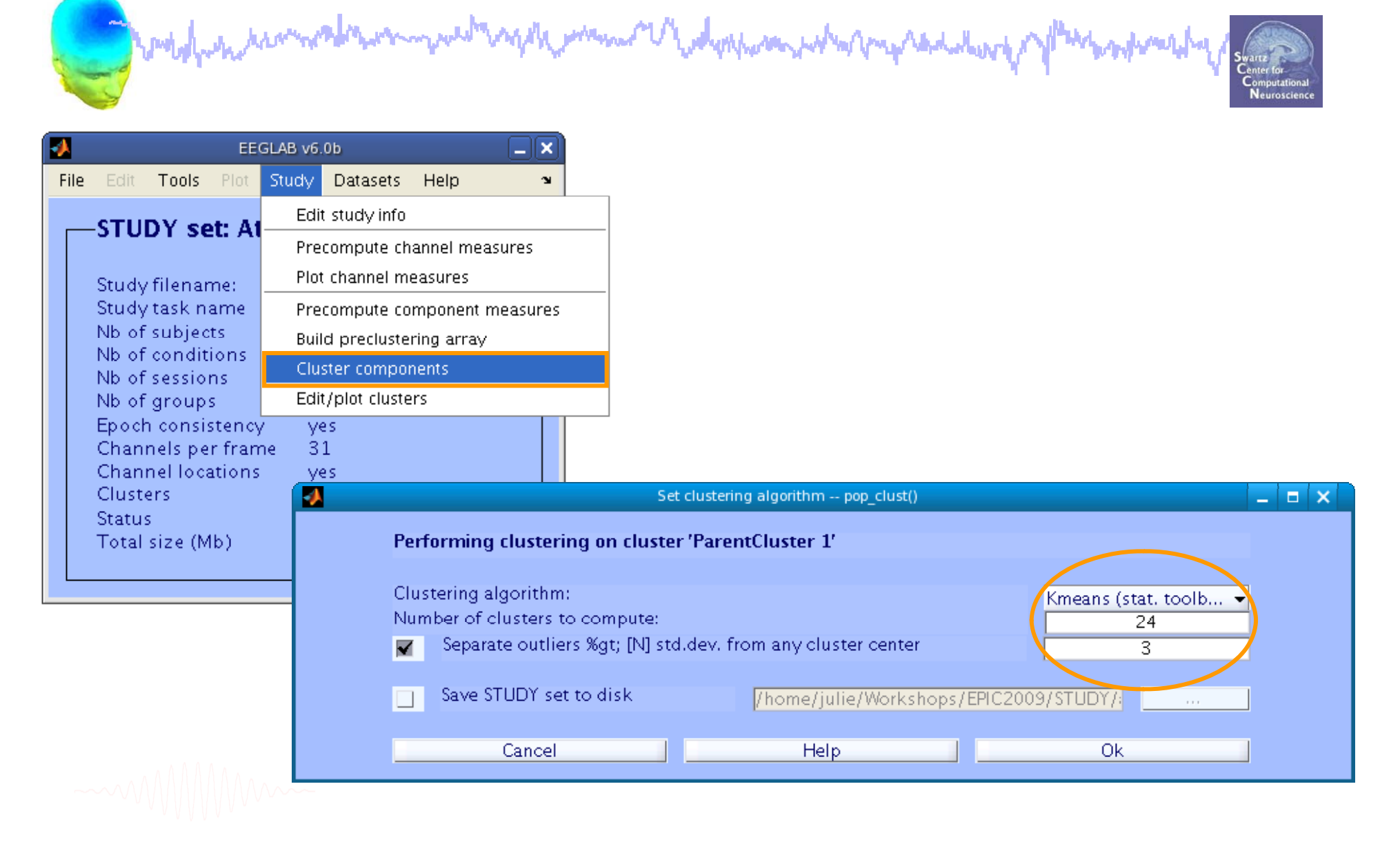

# **Cluster info in 'STUDY'**

month and the second when the second when the second second secon

#### >> STUDY.cluster

well-man

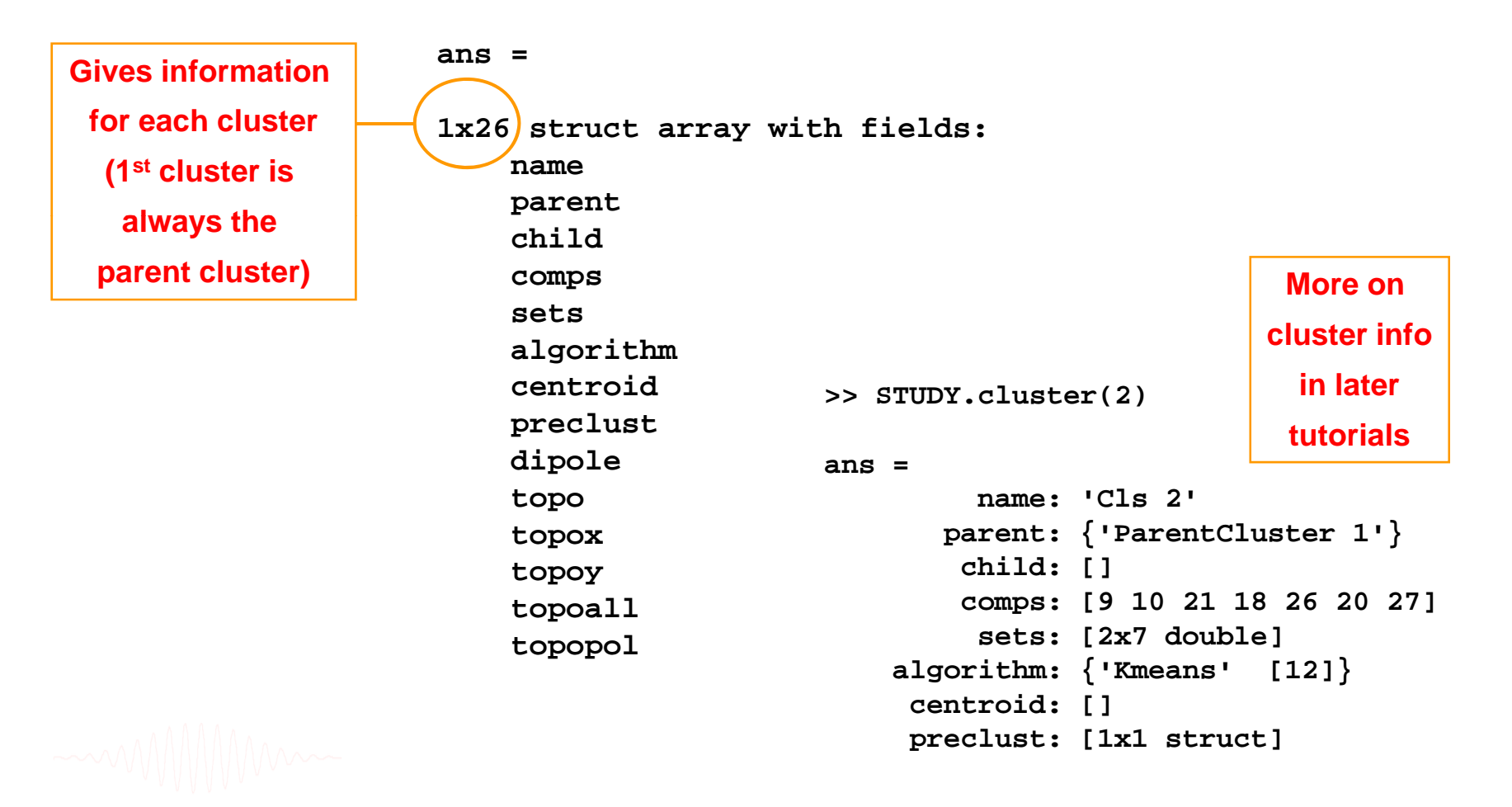

Support and the second of the second of the

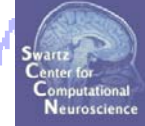

**STEP 1 Build a STUDY STEP 2** Precompute the data **STEP 3** Precluster the data **STEP 4** Cluster the data **STEP 5** Edit/view the clusters

# View and edit clusters

and men and many man and and and and the second of the second of the sec

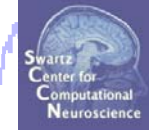

| <b></b> | EEGLAB v6.0b   |                  |            |       |              |            |         |  |
|---------|----------------|------------------|------------|-------|--------------|------------|---------|--|
| File    | Edit           | Tools            | Plot       | Study | Datasets     | Help       | R       |  |
|         | сти            | DV se            |            | Edit  | t study info |            |         |  |
|         | 510            | 51 36            |            | Pre   | compute ch   | annel meas | ures    |  |
|         | Study          | filenar          | ne:        | Plot  | channel me   | easures    |         |  |
|         | Study          | task n           | ame        | Pre   | compute co   | mponent m  | easures |  |
|         | Nb of          | subjec           | ts         | Buil  | d preclustei | ring array |         |  |
|         | Nb of<br>Nb of | condit<br>Sessio | ions<br>ns | Clus  | ster compor  | nents      |         |  |
|         | Nb of          | group:           | s          | Edit  | /plot cluste | rs         |         |  |
|         | Epoch          | n consis         | stency     | / ye  | 25           |            |         |  |
|         | Chan           | nels pe          | r fram     | ne 31 | 1            |            |         |  |
|         | Chan           | nel loca         | ations     | Y€    | 25           |            |         |  |
|         | Clust          | ers              |            | 20    | 6            |            |         |  |
|         | Status         | s                |            | Pr    | re-cluster   | ed         |         |  |
|         | Total          | size (M          | lb)        | 33    | 9.1          |            |         |  |
|         |                |                  |            |       |              |            |         |  |
|         |                |                  |            |       |              |            |         |  |

#### **Plot cluster data**

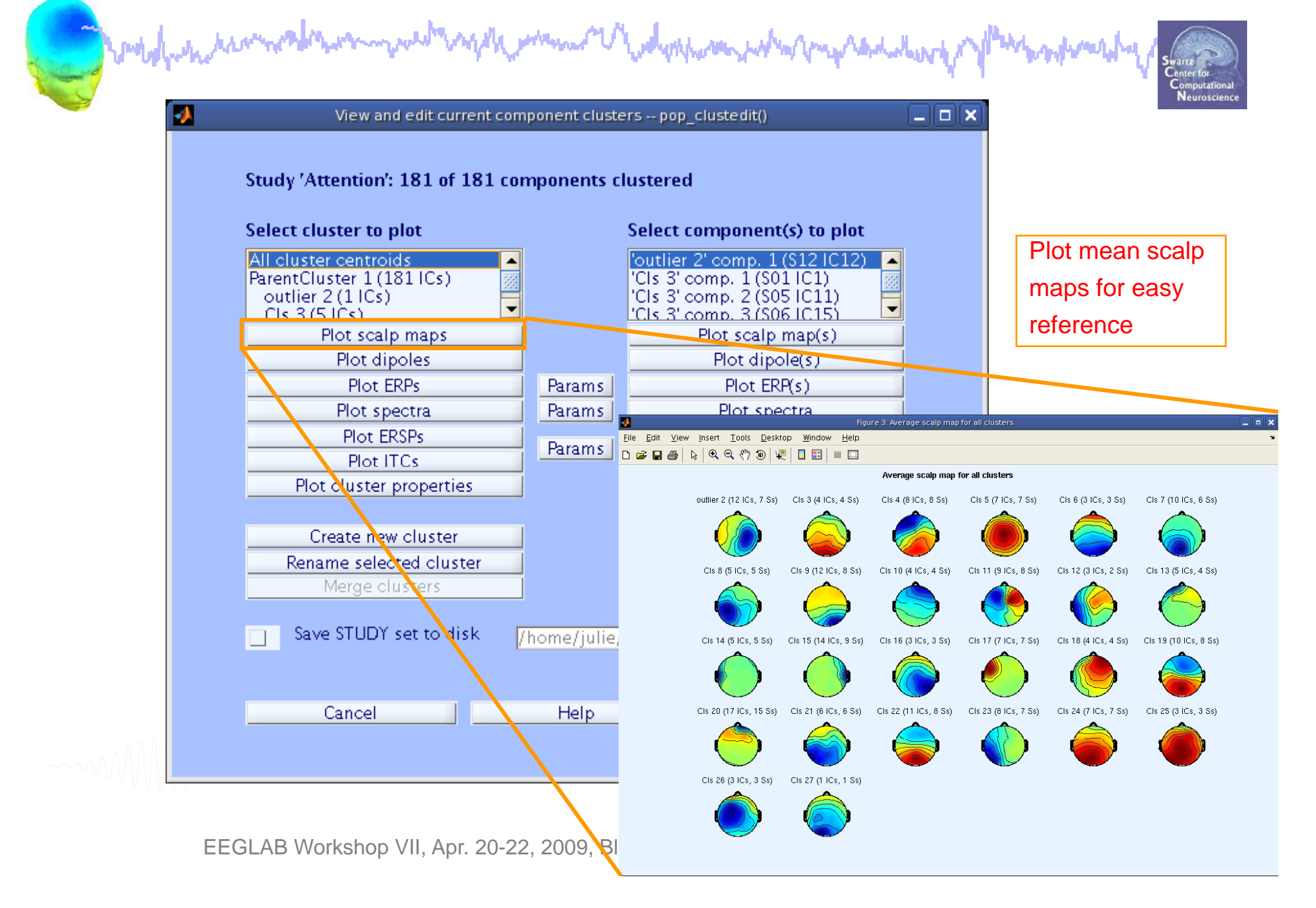

#### **Plot cluster data**

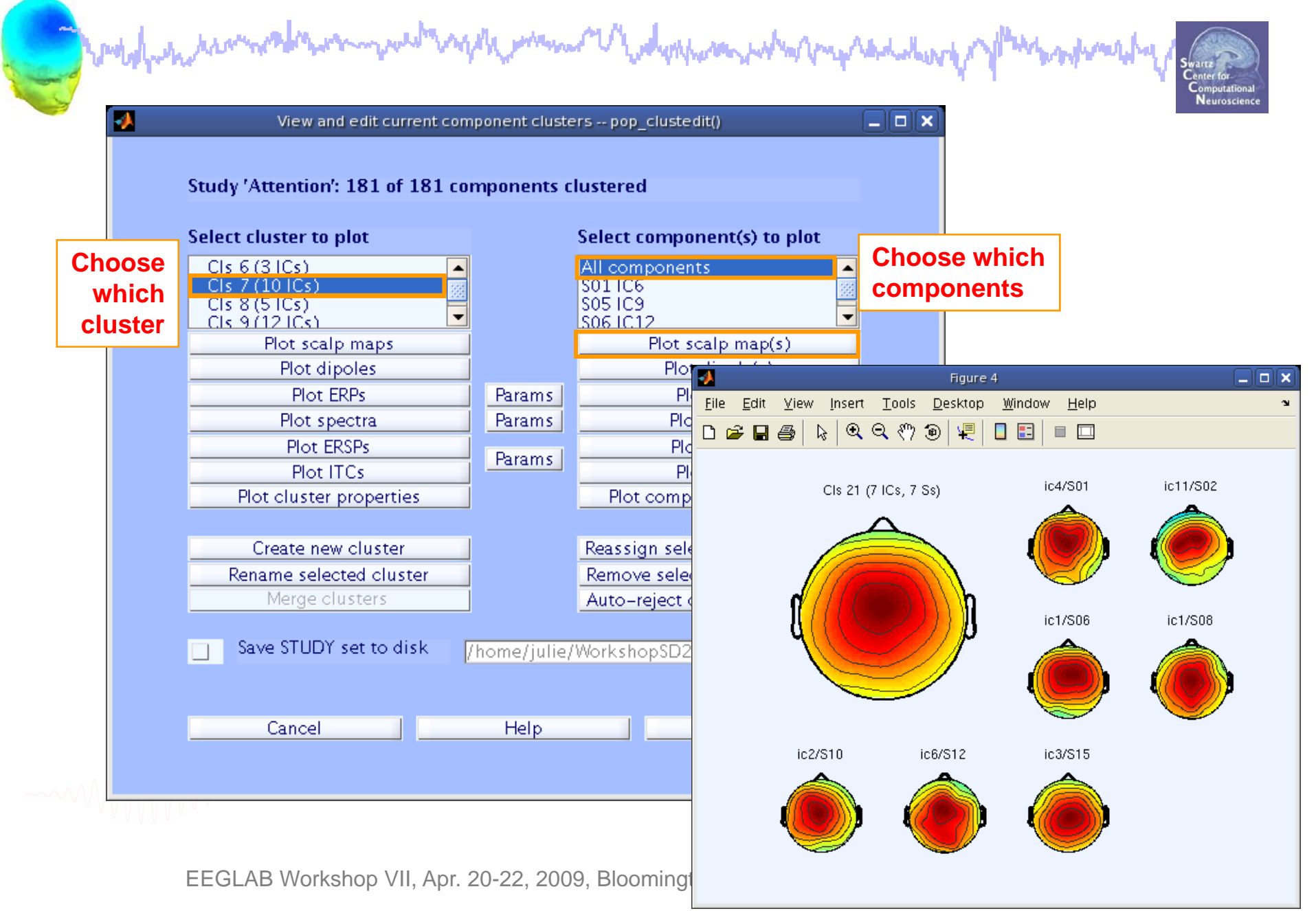